## "腾讯会议" APP 操作流程

1、在手机或电脑上下载安装"腾讯会议"APP。

 2、答辩分组确定后,答辩老师会创建答辩小组微信群,答辩学生将 会进入对应的微信群中,答辩老师会提前发送会议信息到微信群中,
学生在答辩当天提前半小时点击会议链接进入会议。

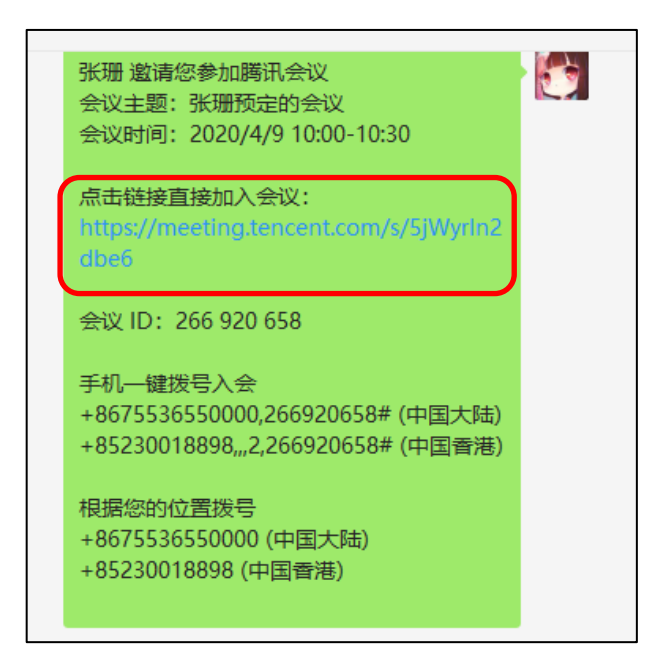

3、点击"加入会议"。

| ×     | 腾讯会议 •••         |
|-------|------------------|
| ~     |                  |
| 主题:   | 张珊预定的会议          |
| 会议号:  | 266 920 658 复制   |
| 开始时间: | 2020-04-09 10:00 |
| 结束时间: | 2020-04-09 10:30 |
|       |                  |
|       | 电话入会             |
|       | 小程序入会            |
|       | 加入会议             |

4、点击"允许",若是首次登录,建议使用微信进行登录。

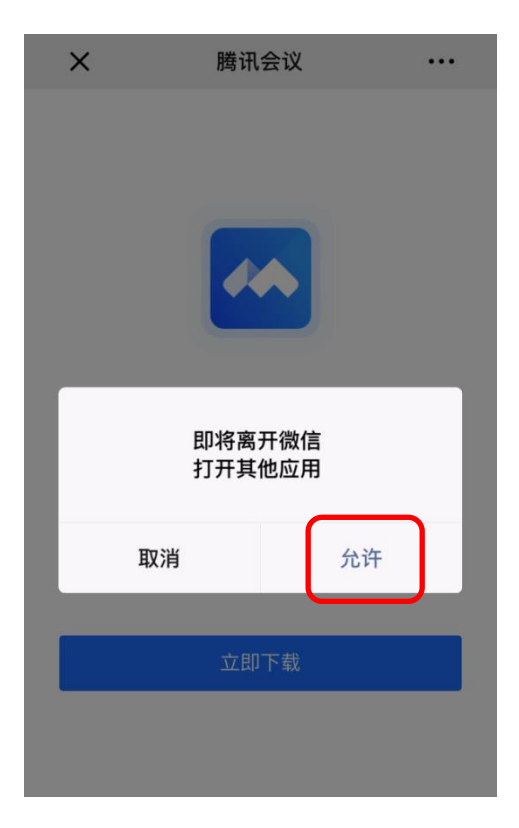

5、进入会议界面,点击1号、2号图标控制你的声音及视频是否让 其他参会者听见/看见(答辩当天按照答辩老师的要求开启麦克风、 视频)。

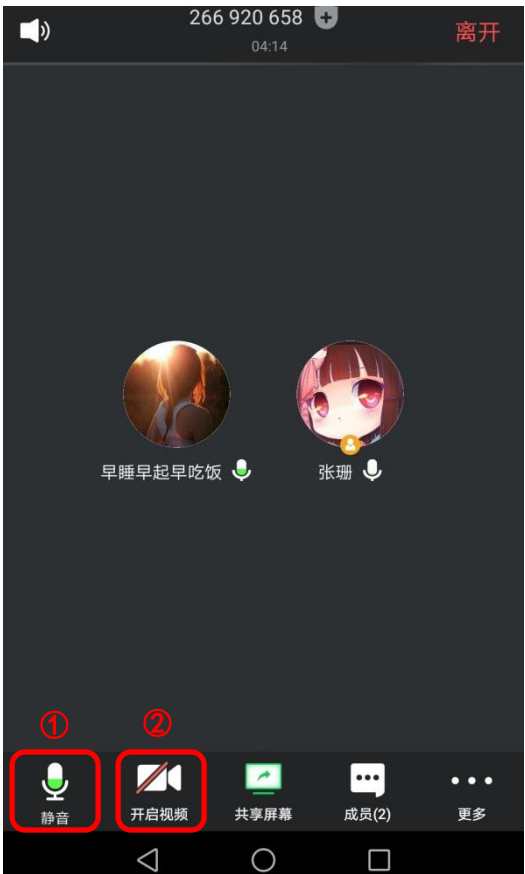